Benutzername:

### Herzlich willkommen!

# Bitte lesen Sie diese Informationen sehr genau, bevor Sie sich einloggen und mit der Bearbeitung beginnen.

Vorname:

Im Folgenden werden Sie mehrere Aufgabengruppen bearbeiten. Für jede Aufgabengruppe gibt es eine maximale Bearbeitungszeit. Die maximale Gesamtbearbeitungszeit beträgt ca. vier Stunden.

Eine Aufgabengruppe wird beendet, wenn die Zeit abgelaufen ist oder wenn Sie auf "Ende" klicken. Sie dürfen eine Aufgabengruppe vor Ablauf der Zeit beenden und mit der nächsten Aufgabengruppe beginnen. Wenn Sie eine Aufgabengruppe beendet haben, ist es nicht möglich, diese Aufgabengruppe noch einmal aufzurufen!

Nach Ablauf der Zeit für eine Aufgabengruppe können Sie selbst die nächste Aufgabengruppe aufrufen. Tun Sie dies nicht, startet die nächste Aufgabengruppe nach der jeweils angezeigten Zeit von selbst. Die Bearbeitungshinweise je Aufgabengruppe werden in der Regel für maximal eine Minute angezeigt, es gibt jedoch Aufgabengruppen in denen die Bearbeitungshinweise länger angezeigt werden.

Sie können jederzeit aufstehen und zur Toilette gehen. Essen und Trinken ist nur an den dafür vorgesehenen Tischen gestattet. Seien Sie bitte stets so leise wie möglich, damit Sie die anderen Teilnehmer/-innen nicht beeinträchtigen.

Für Notizen haben wir Ihnen diese Broschüre zur Verfügung gestellt. Bitte beschriften Sie sie mit Ihrem Nachnamen, Vornamen und Benutzernamen. Diese Broschüre wird am Ende des Tests eingesammelt und darf nicht mitgenommen werden.

#### Bei der Bearbeitung des Online-Tests ist weiter Folgendes zu beachten:

- Bei einigen Aufgaben gibt es Anlagen mit Informationen, die zur Lösung einer Aufgabe benötigt werden. Die Anlagen öffnen Sie durch einen Klick auf das entsprechende Tab. Wenn Sie in der Menüleiste auf "Anlagen" klicken, lässt sich die Anlage außerdem in einem neuen Fenster öffnen.
- Wählen Sie bei jeder Aufgabe eine Antwortoption aus (kein Punktabzug für falsche Antworten)!
- Neben Tasten zum Vor- und Zurückblättern gibt es Tasten, die Ihnen beim Navigieren zwischen den noch nicht bearbeiteten Aufgaben helfen.
- "Markieren" erlaubt Aufgaben zu markieren, die Sie sich zur späteren Bearbeitung merken wollen.

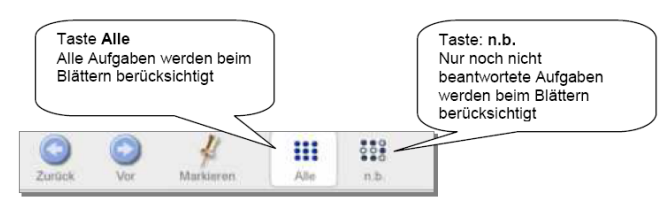

- Das Öffnen weiterer Programme oder das parallele Surfen im Internet werden als schwere Täuschungshandlungen betrachtet, die zum sofortigen Ausschluss führen. Ferner müssen wir Sie darauf hinweisen, dass jeder Versuch, Testaufgaben oder Teile davon abzufotografieren, zu kopieren oder in irgendeiner Form zu entwenden, juristisch verfolgt wird.

#### Für den unwahrscheinlichen Fall von Problemen mit dem Onlinetest:

Wenn es zu längeren Ladezeiten bei einzelnen Aufgaben kommt, geht Ihnen dadurch keine Zeit verloren. Wenn Sie den Eindruck haben, das Programm sei "hängen geblieben", drücken Sie bitte die Taste F5. Wenn die Probleme häufig auftreten oder wenn Sie versehentlich den Browser schließen, melden Sie sich bitte. Die Aufsichtsperson kann Ihnen einen erneuten Login ermöglichen. Sie können dann an der gleichen Stelle weiterarbeiten, an der Sie aufgehört haben und es geht keine Bearbeitungszeit verloren. Sollte das gesamte Testzentrum von Internetstörungen betroffen sein, wird die Bearbeitung mit Testheften fortgesetzt.

Eine erneute Teilnahme an diesem Test ist im kommenden Jahr möglich.

## Wir wünschen Ihnen viel Erfolg bei der Bearbeitung des Tests und bei Ihrer Studienbewerbung!

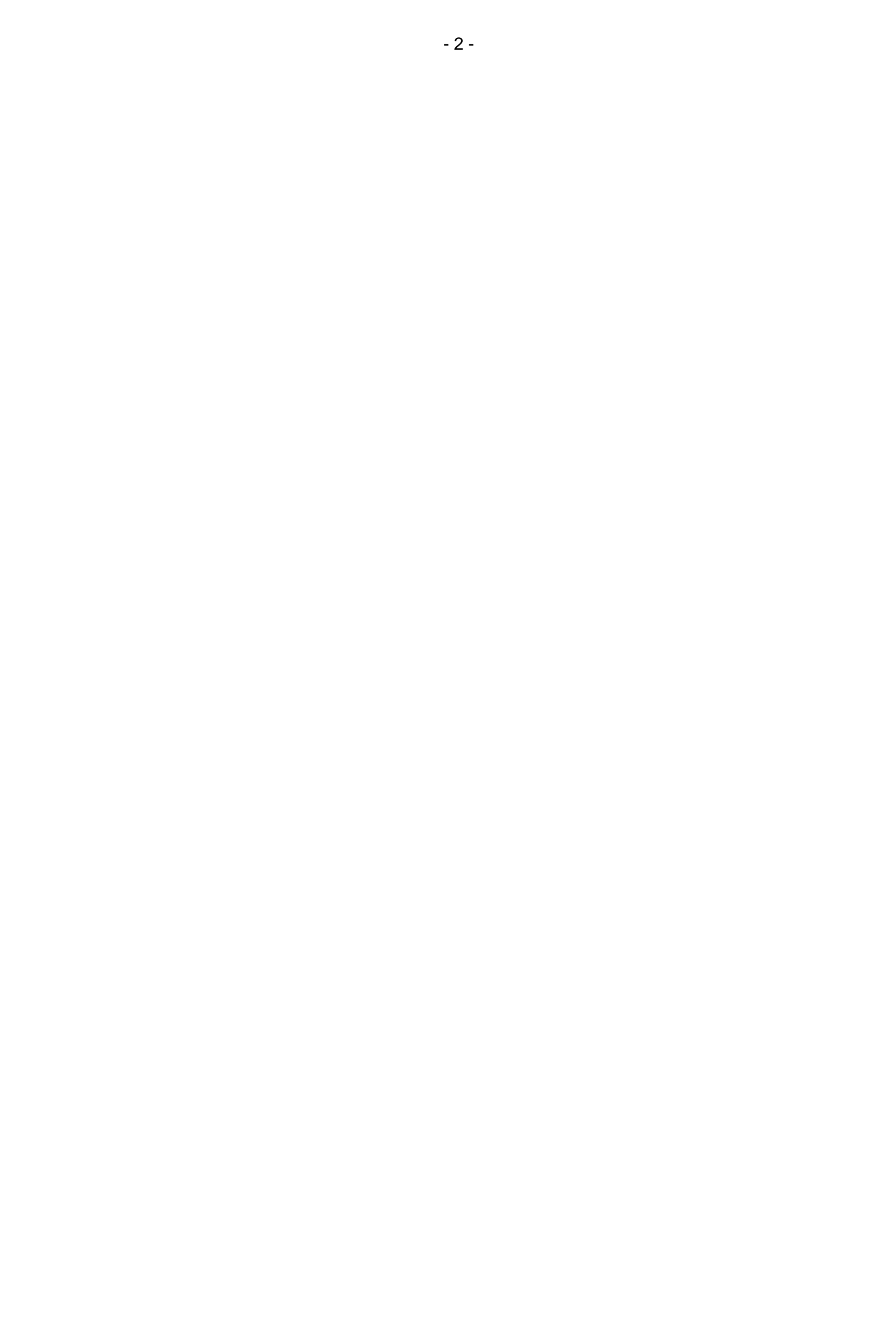

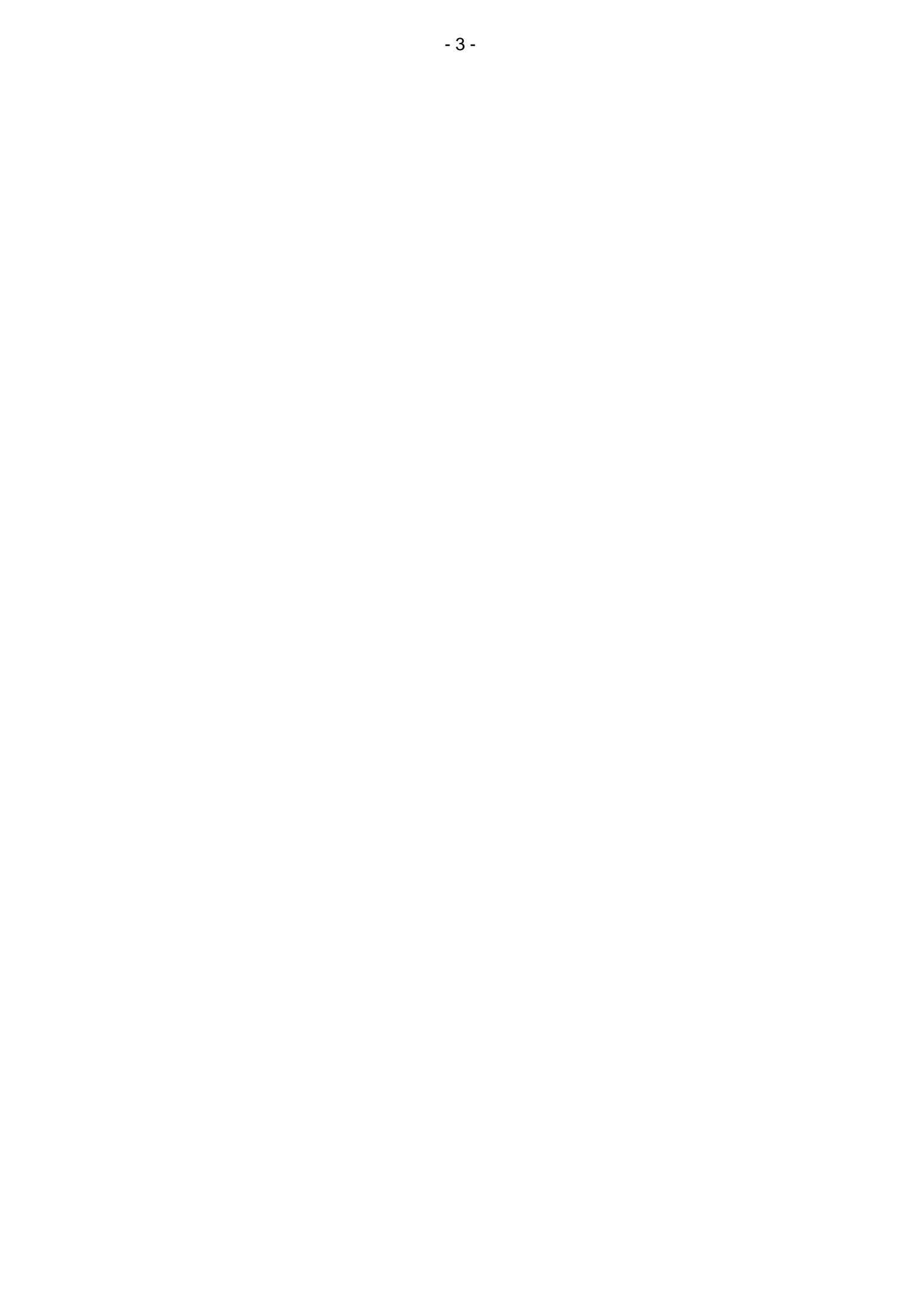

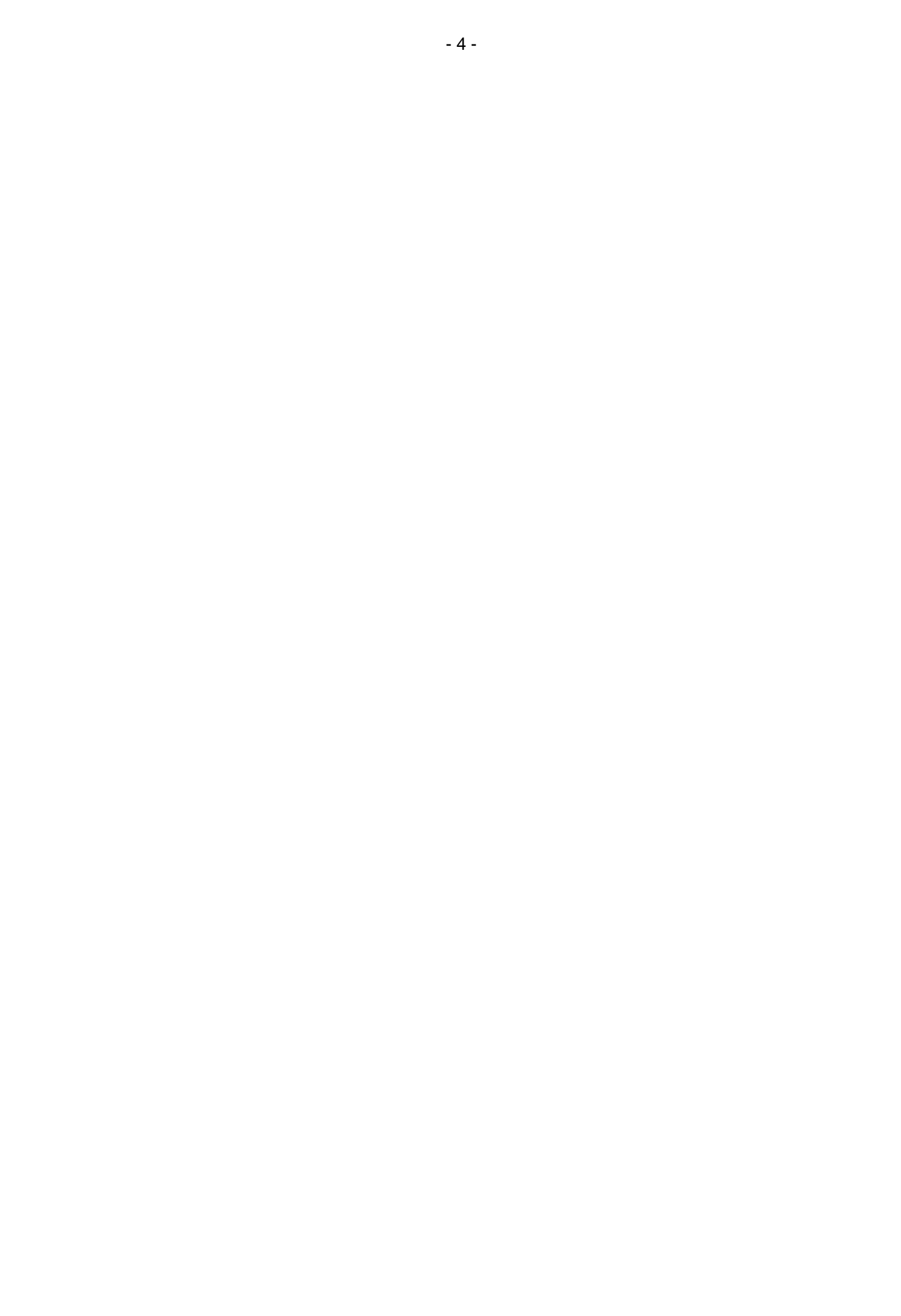

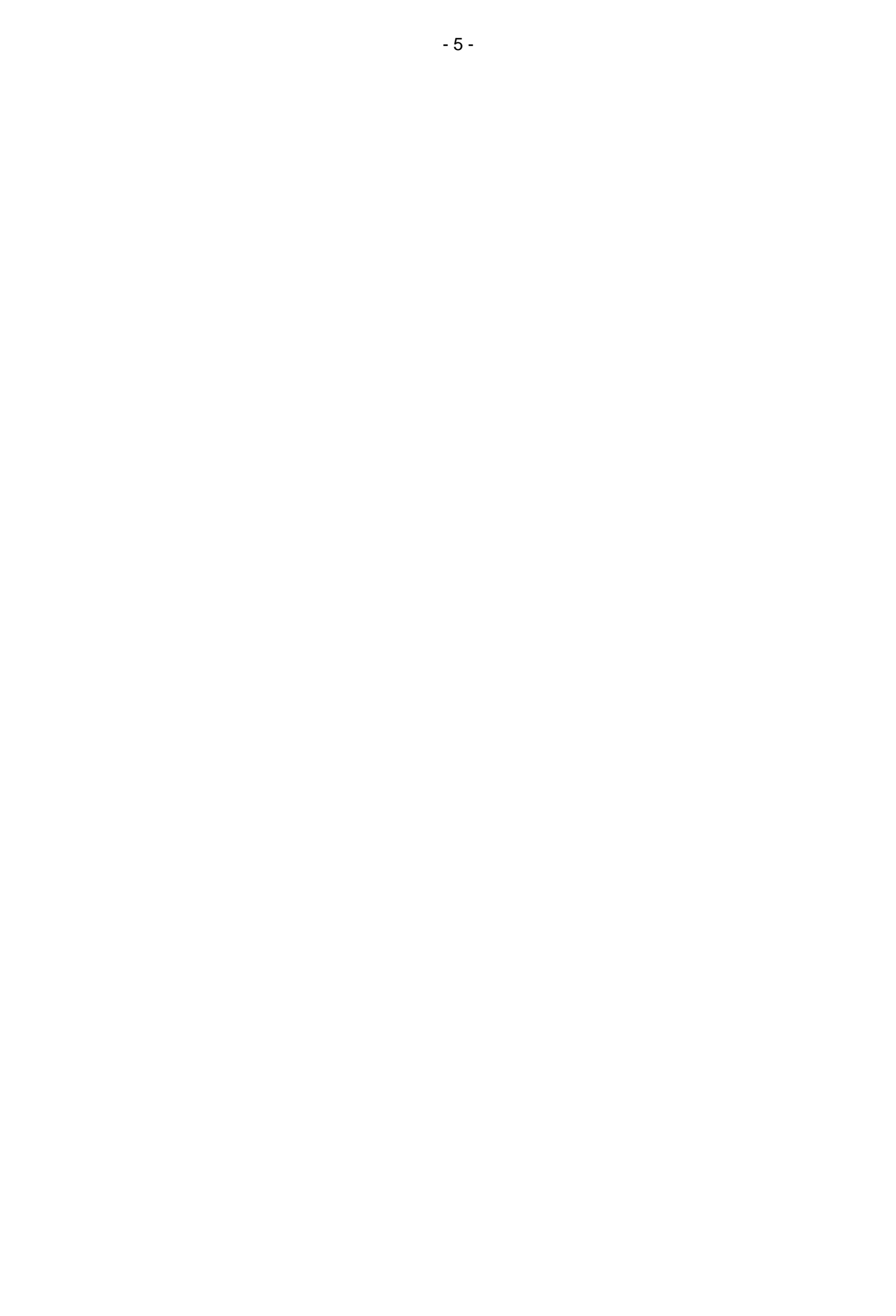

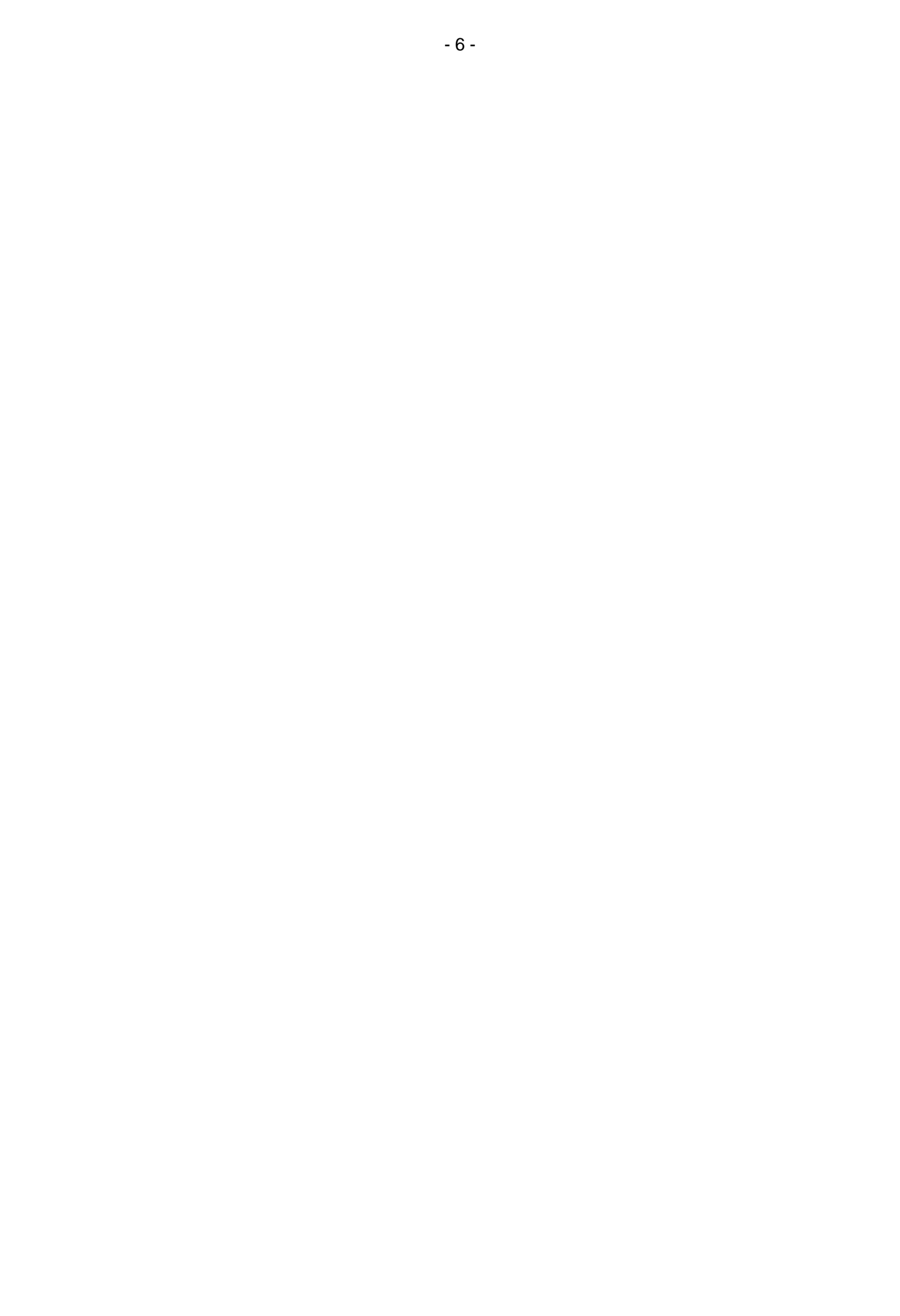

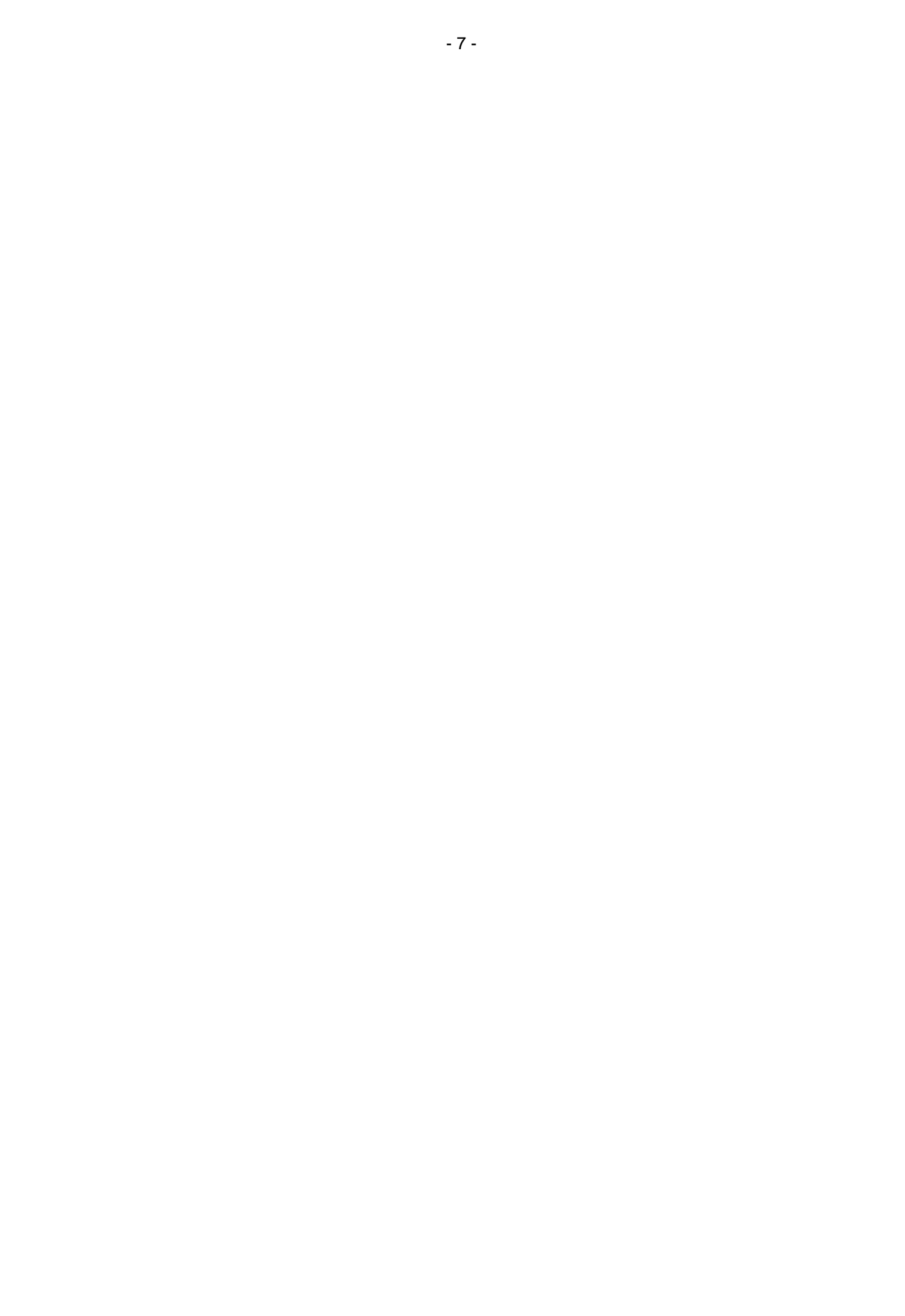

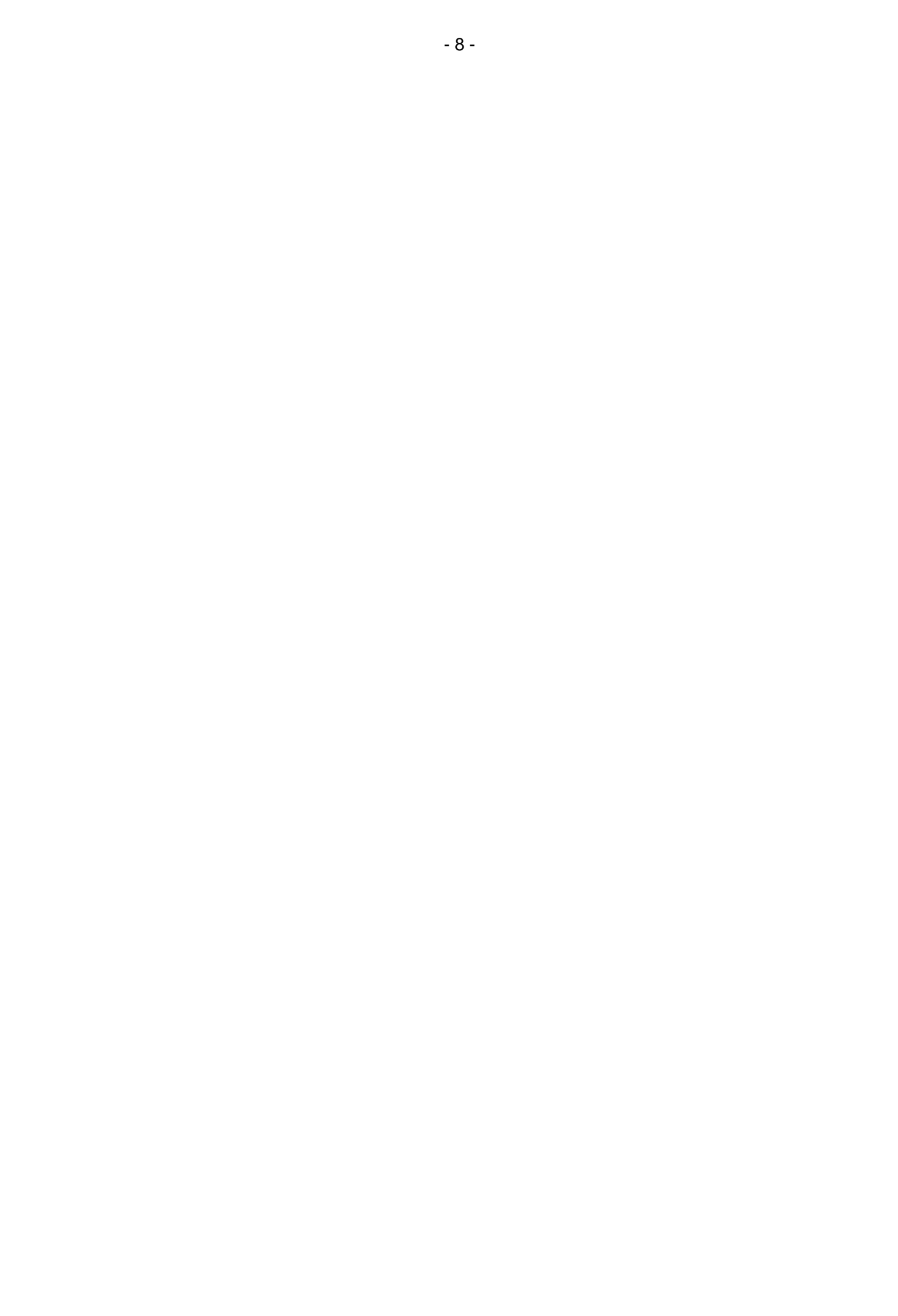

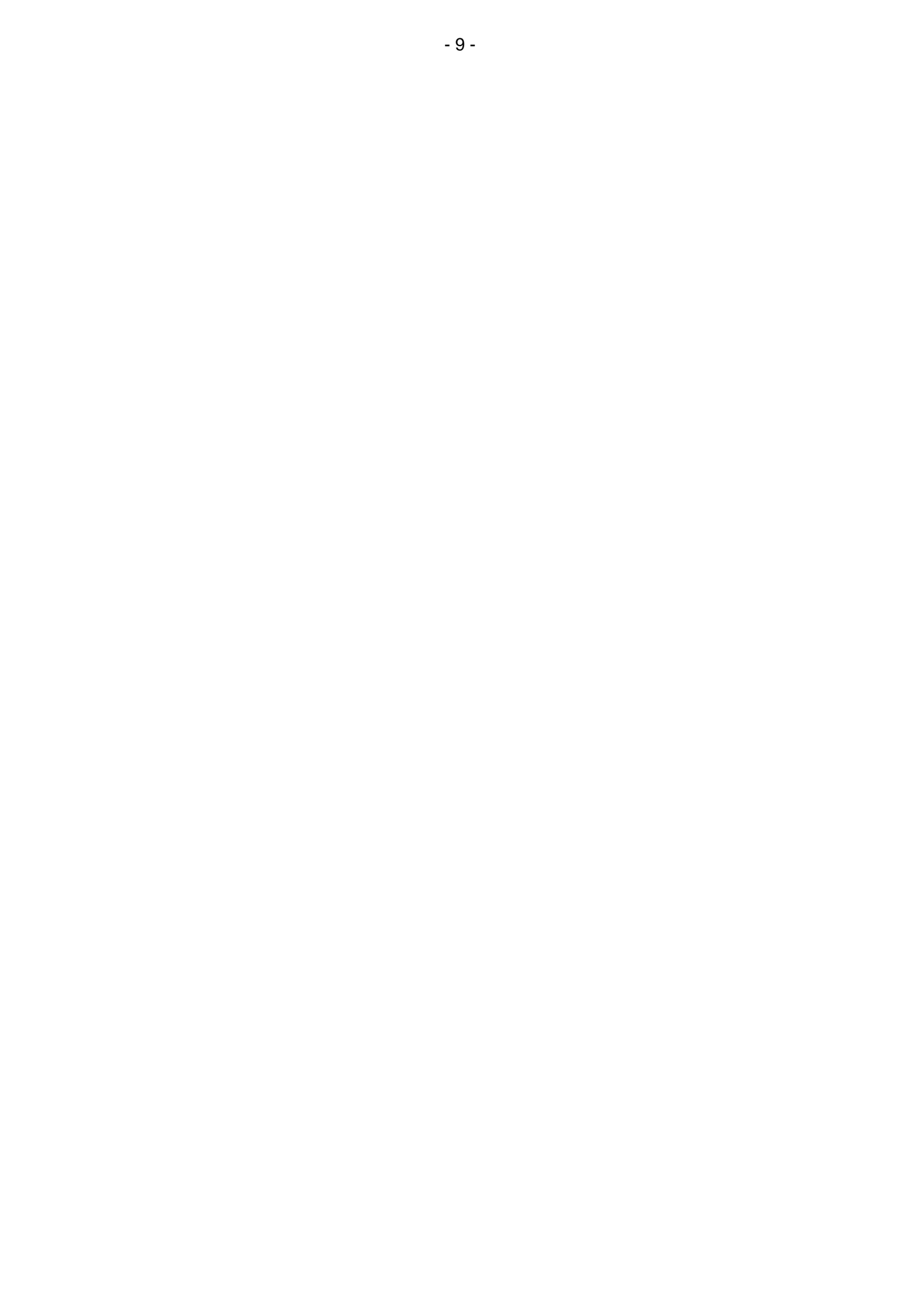

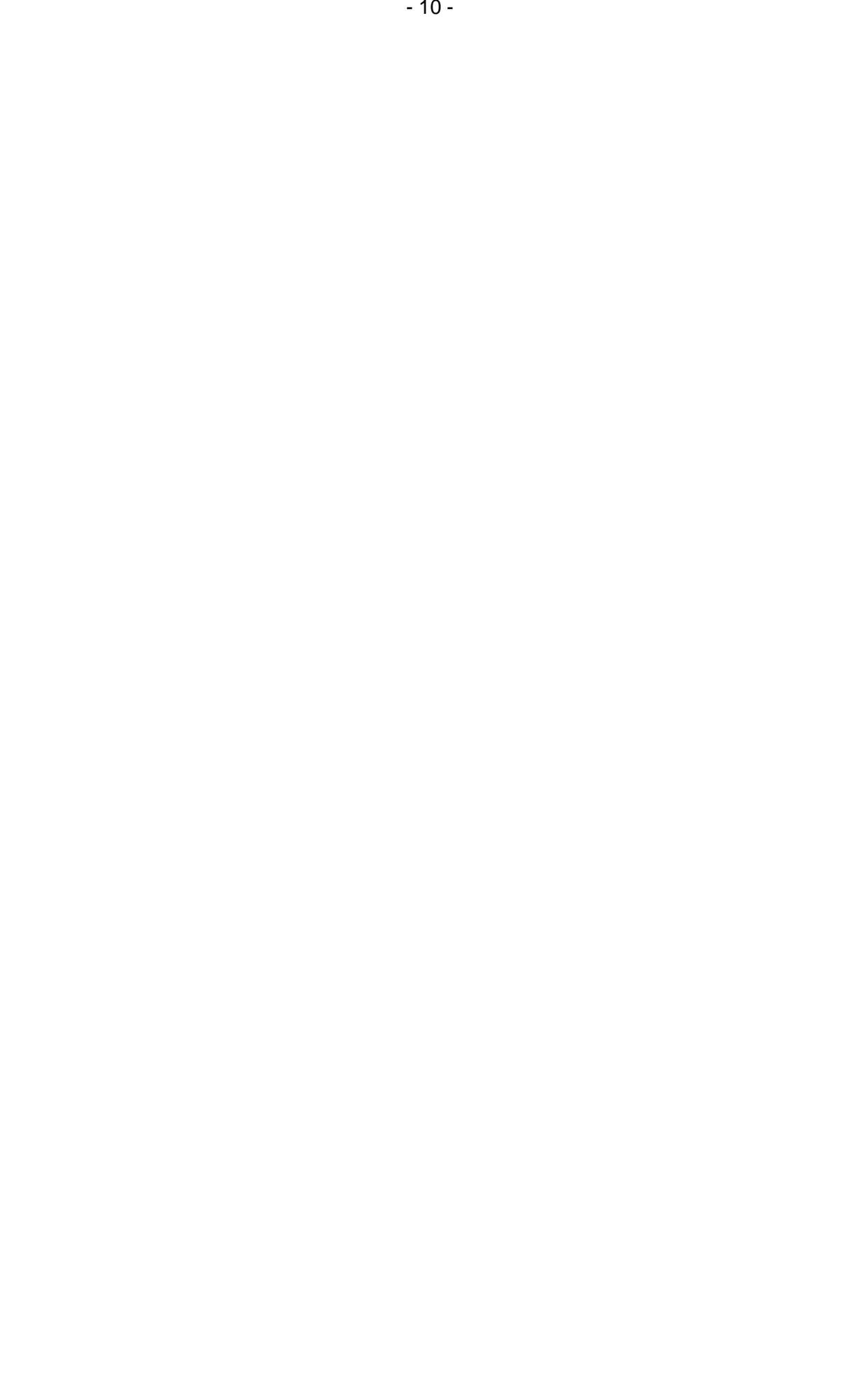

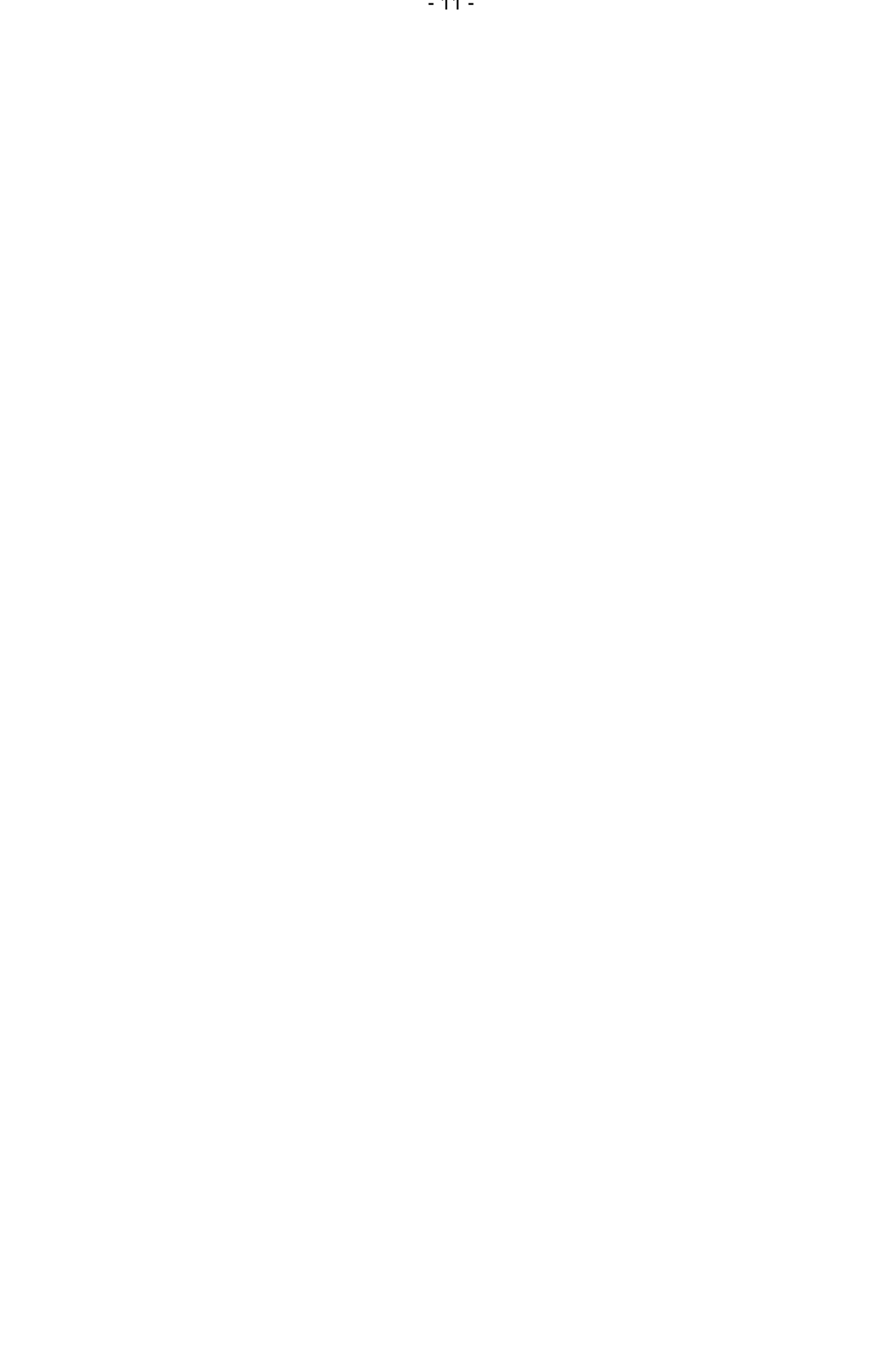

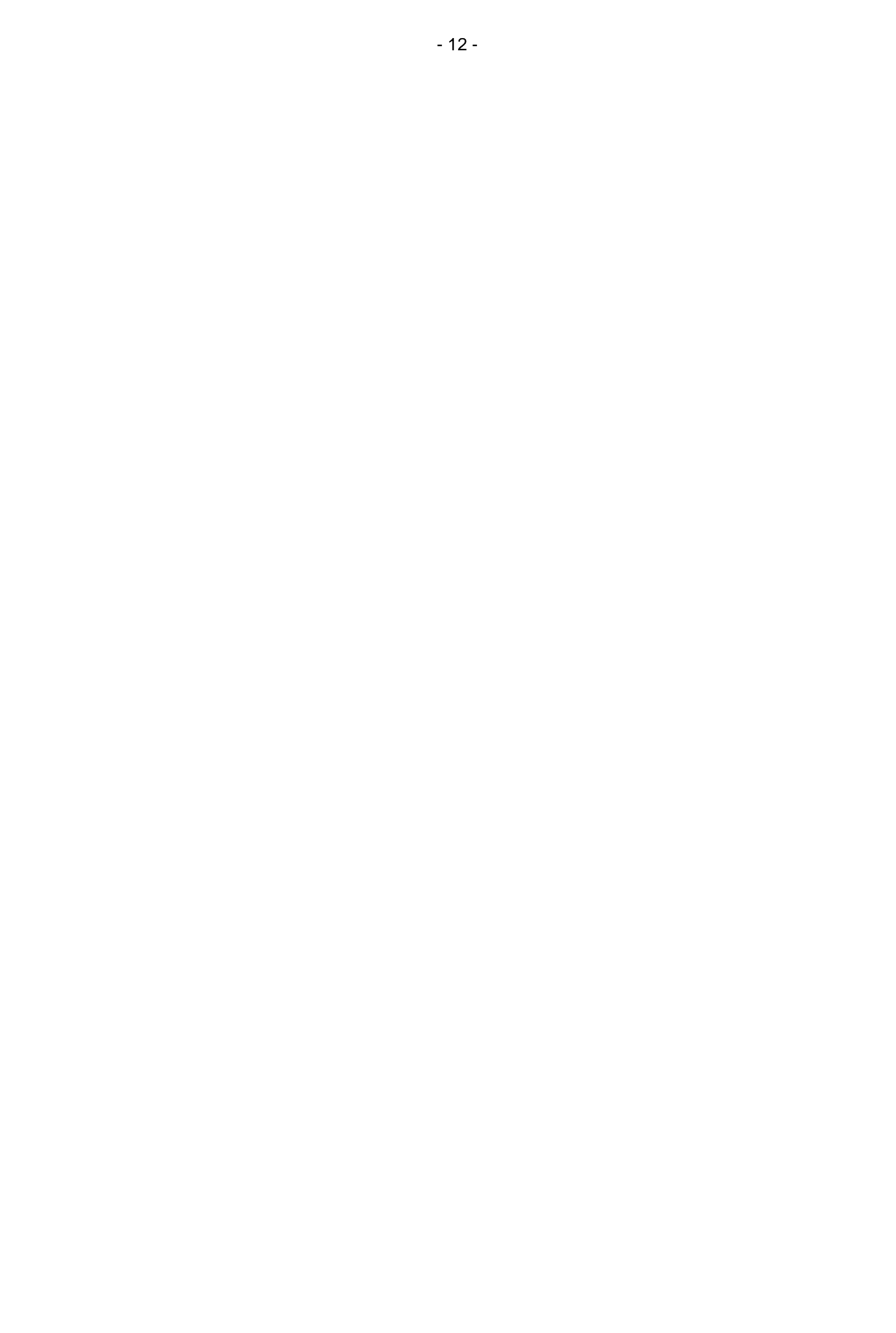

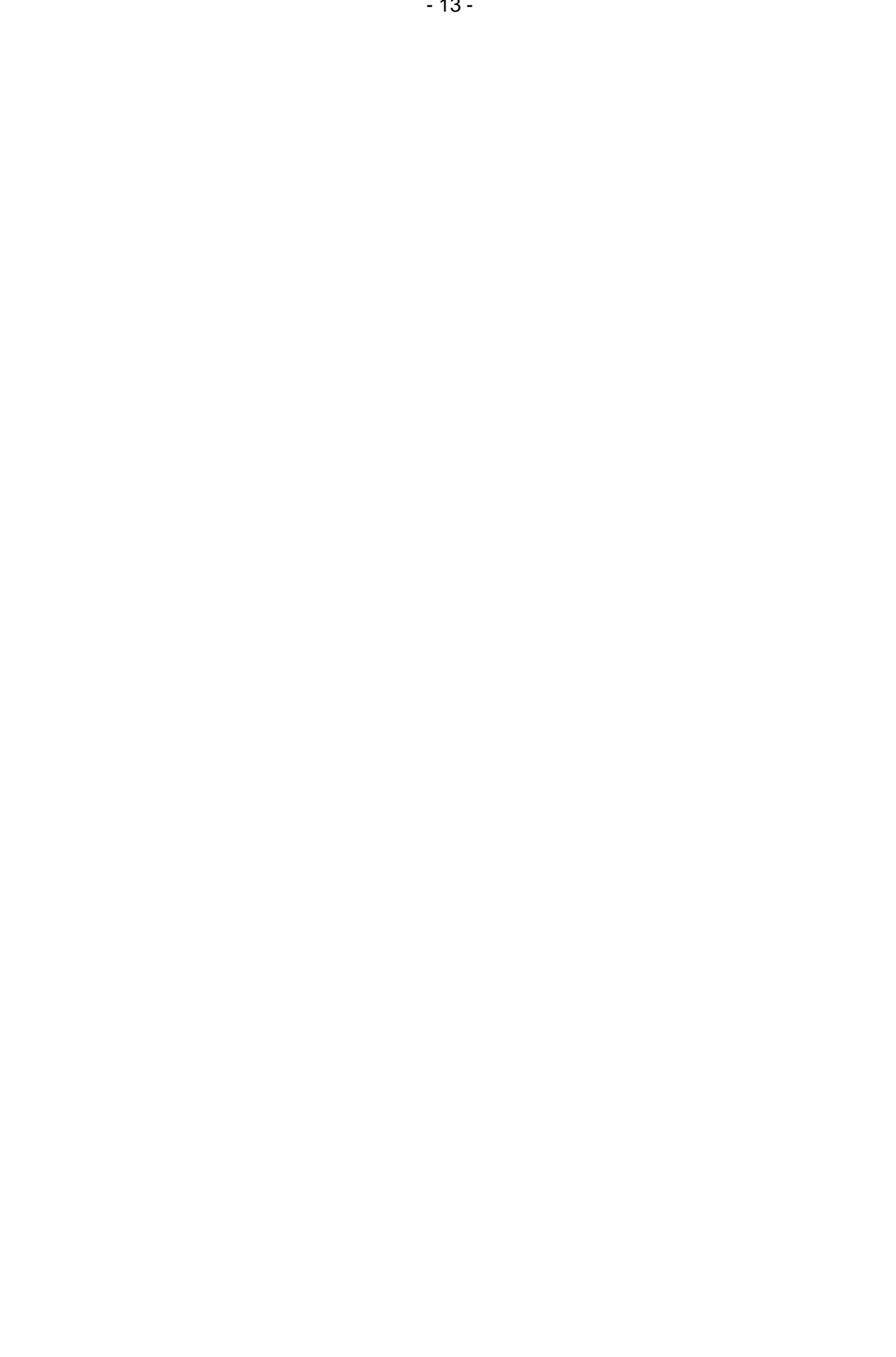

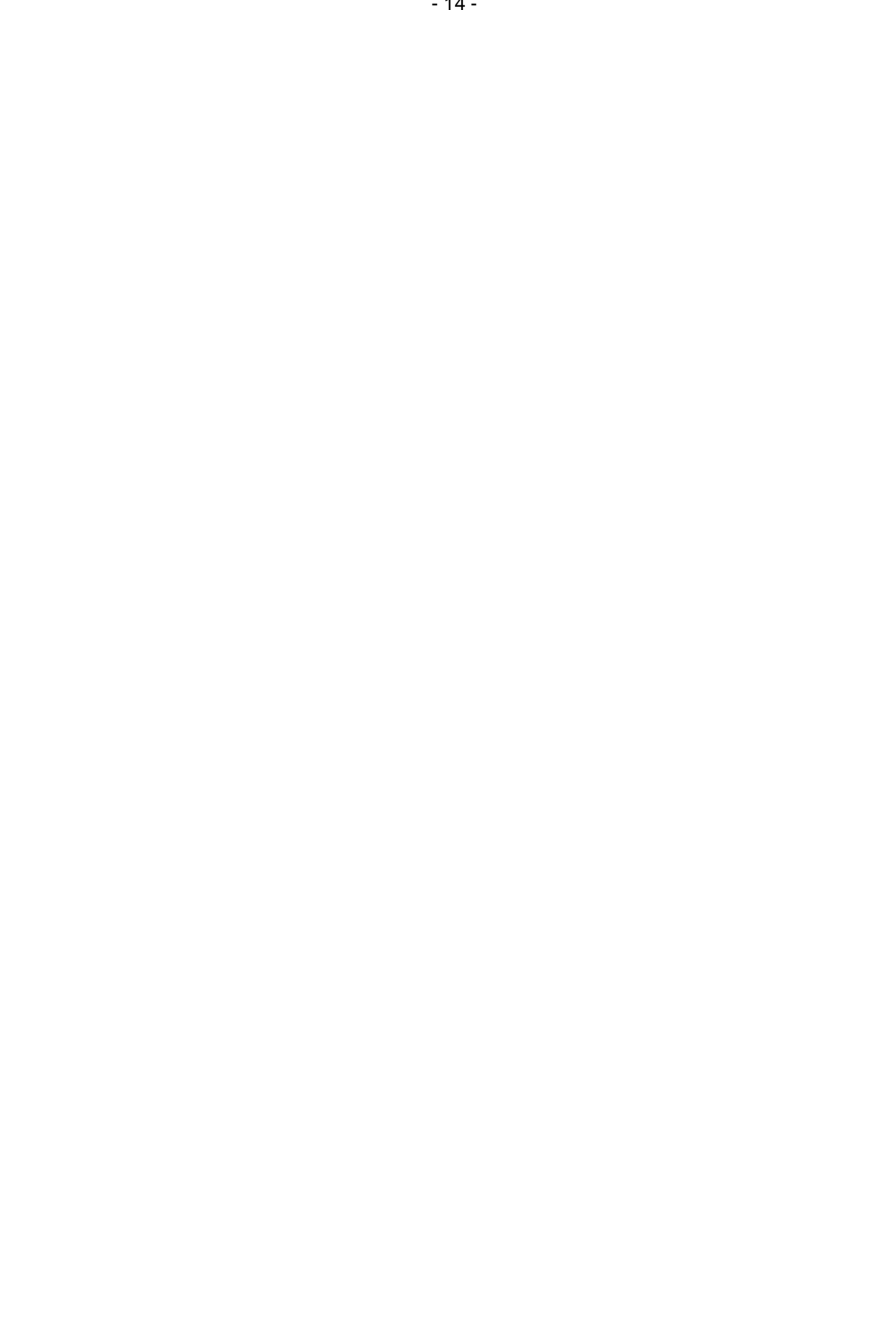

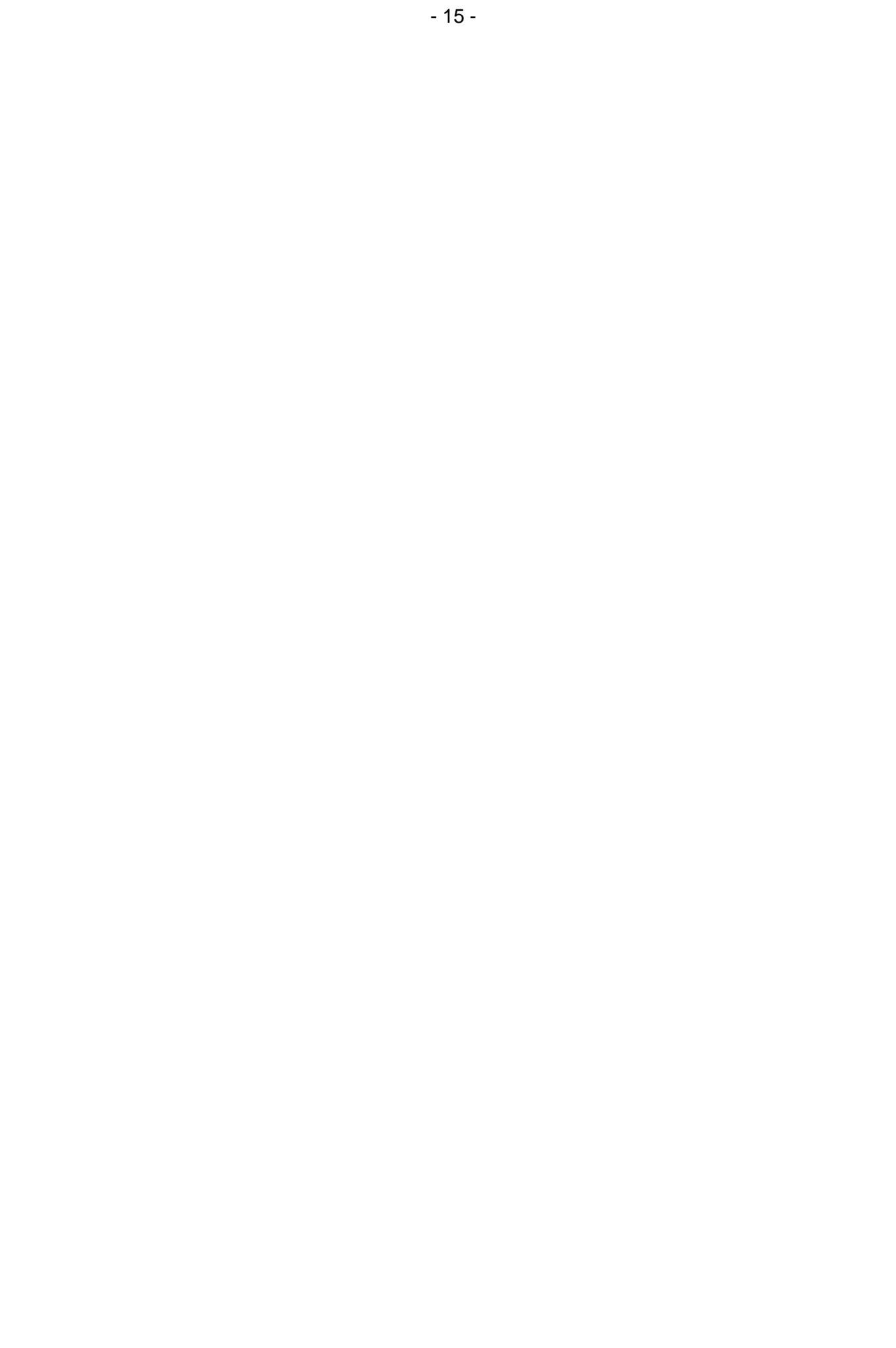

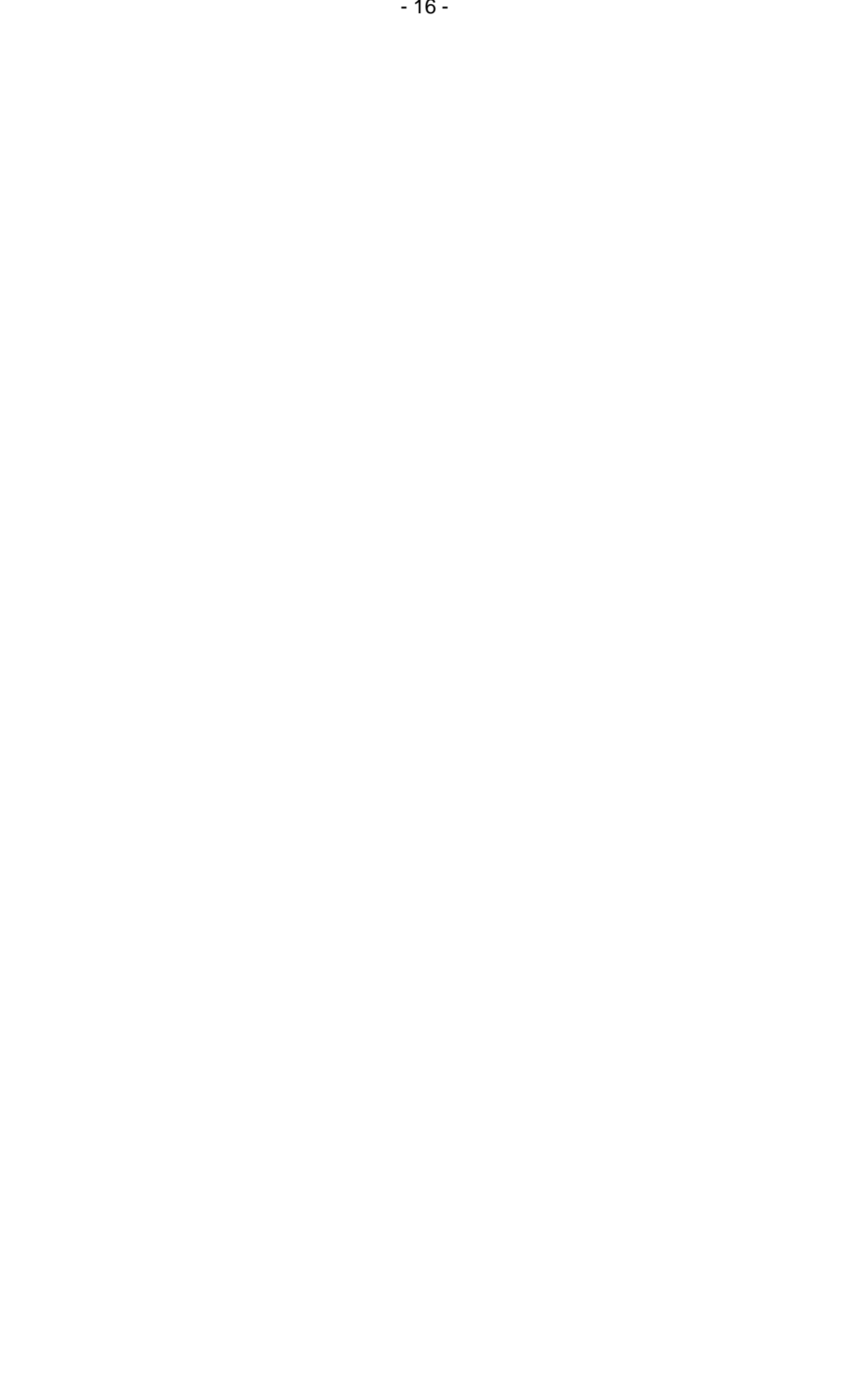